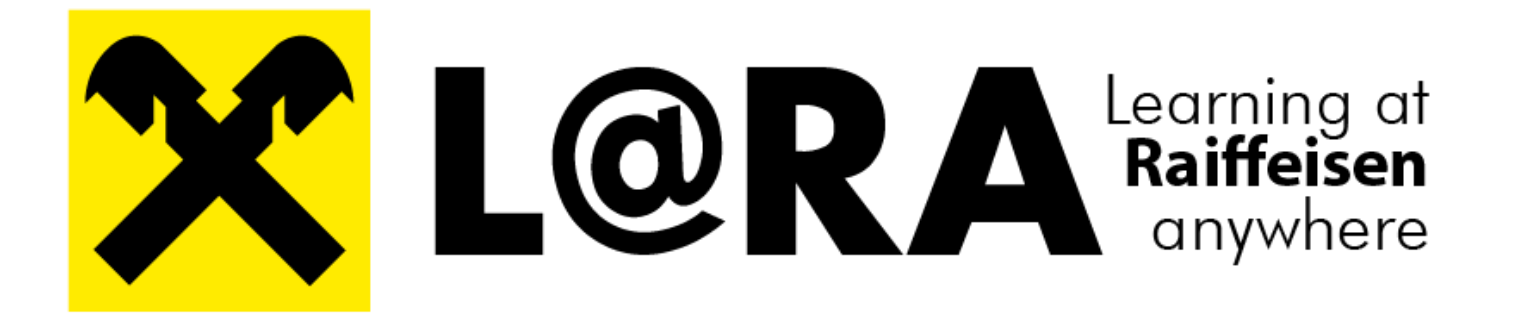

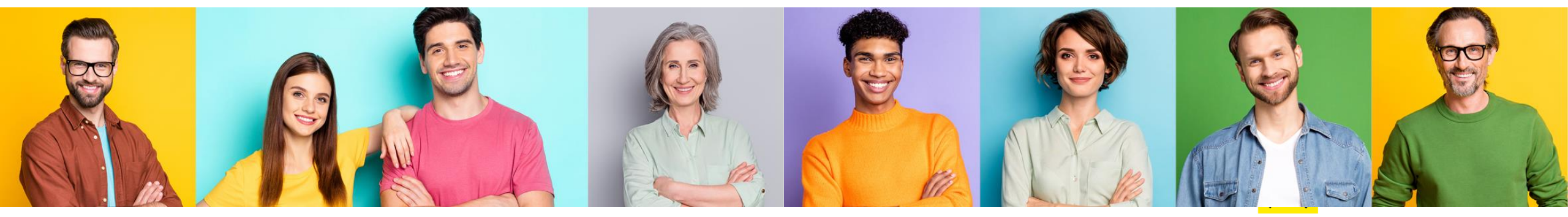

## **Ihre heutigen Hosts**

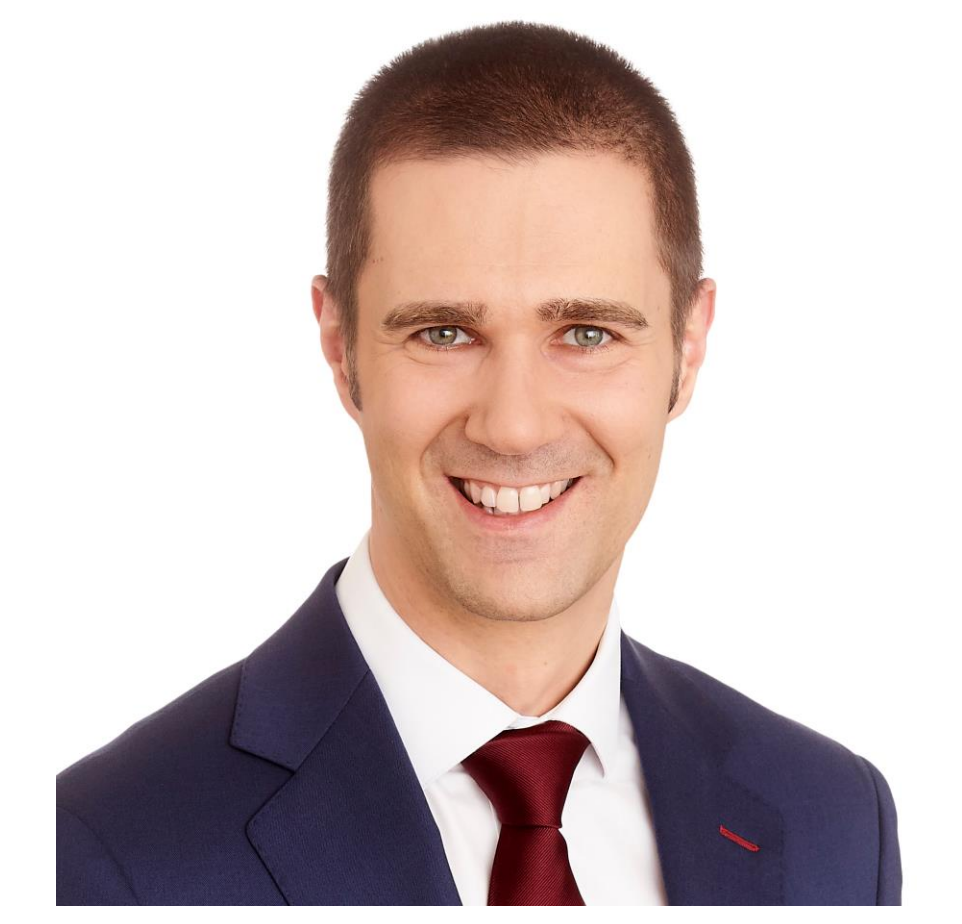

#### Dietmar Besau, MA Geschäftsleiter Stellvertreter Raiffeisen Campus

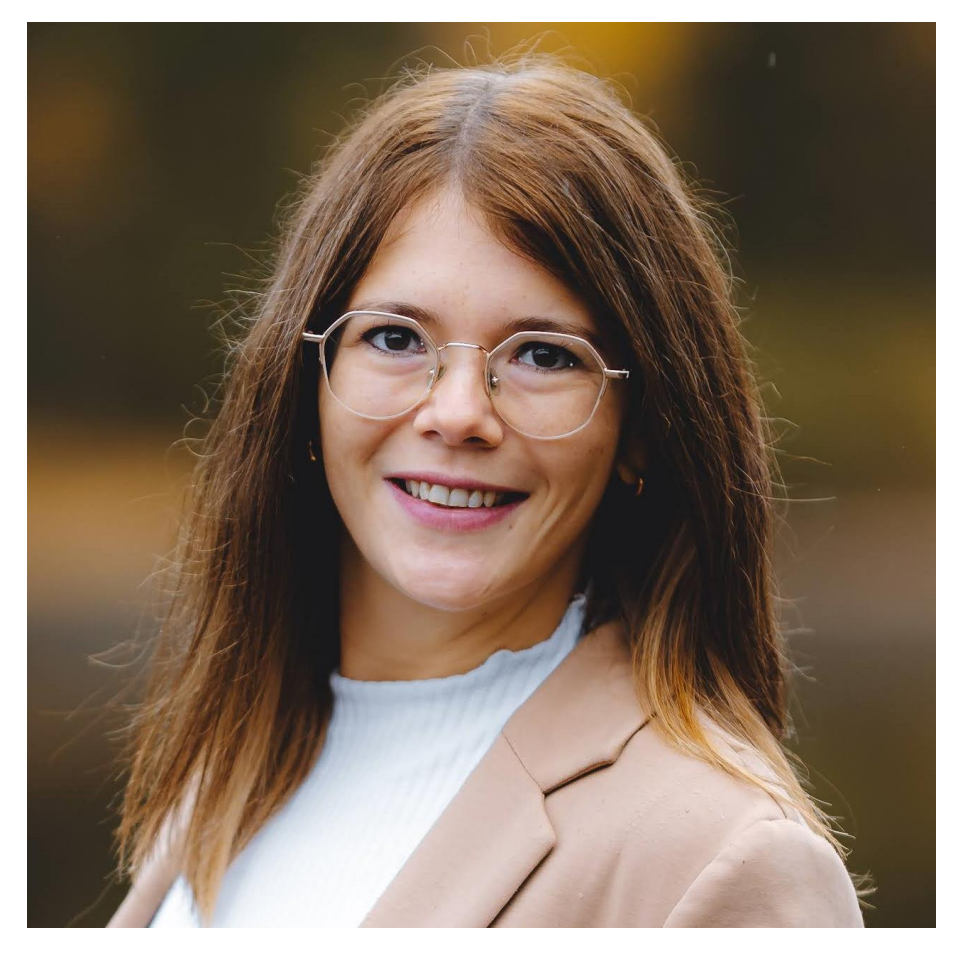

### Lisa Himmelbauer, BSc

Personalmanagement Raiffeisenlandesbank Oberösterreich

## AGENDA

L@RA im Überblick

- 2 Welche Rollen gibt es in L@RA?
- **3** Funktionen der Rolle Bildungsverantwortliche Person
- 4 Funktionen der Rolle Personalabteilung
- 5 Ihre Fragen

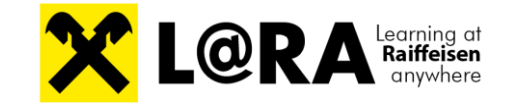

## AGENDA

### 1 L@RA im Überblick

Welche Rollen gibt es in L@RA?

**B** Funktionen der Rolle Bildungsverantwortliche Person

Funktionen der Rolle Personalabteilung

**5** Ihre Fragen

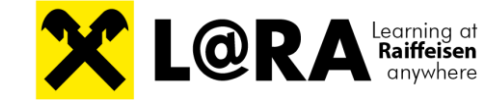

# **Neues Lernmanagementsystem L@RA**

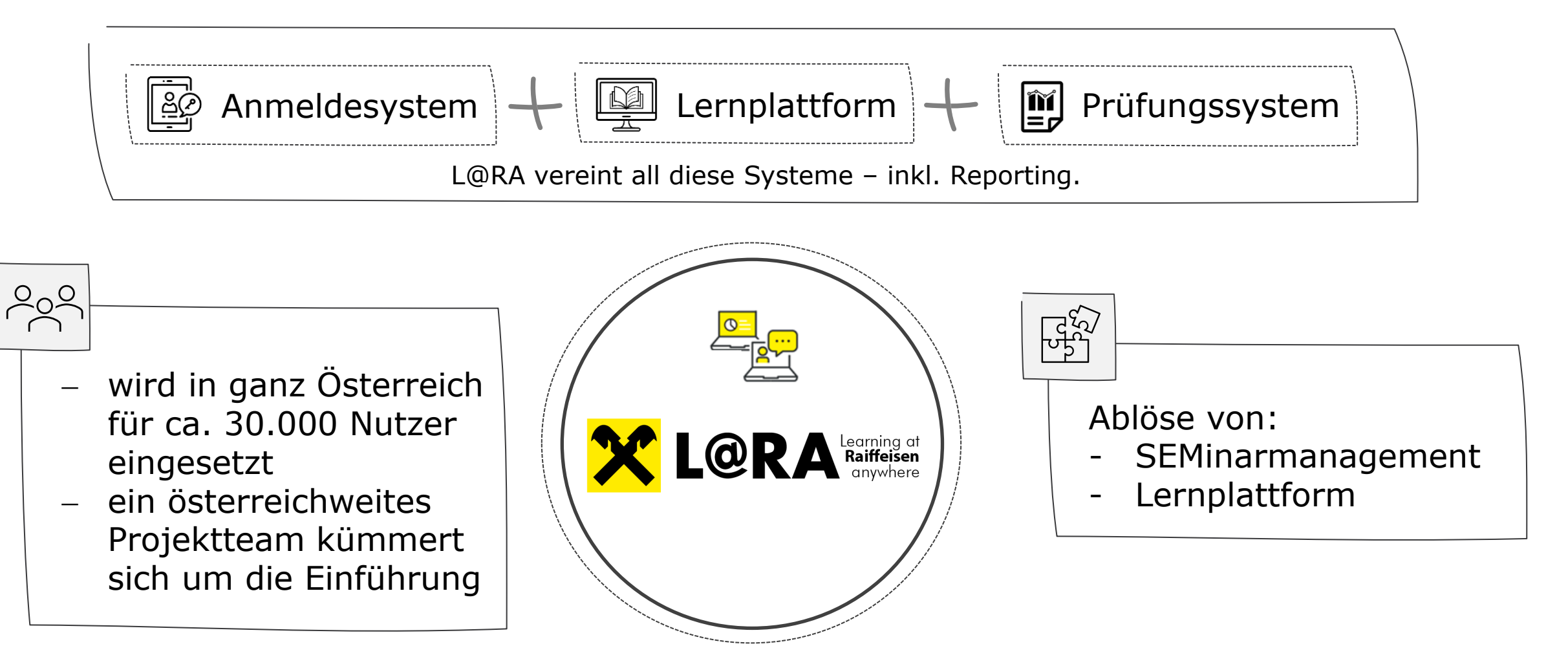

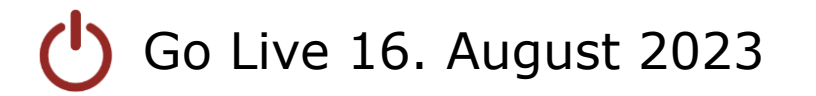

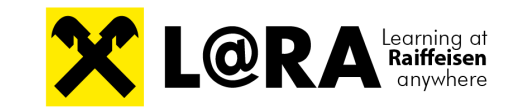

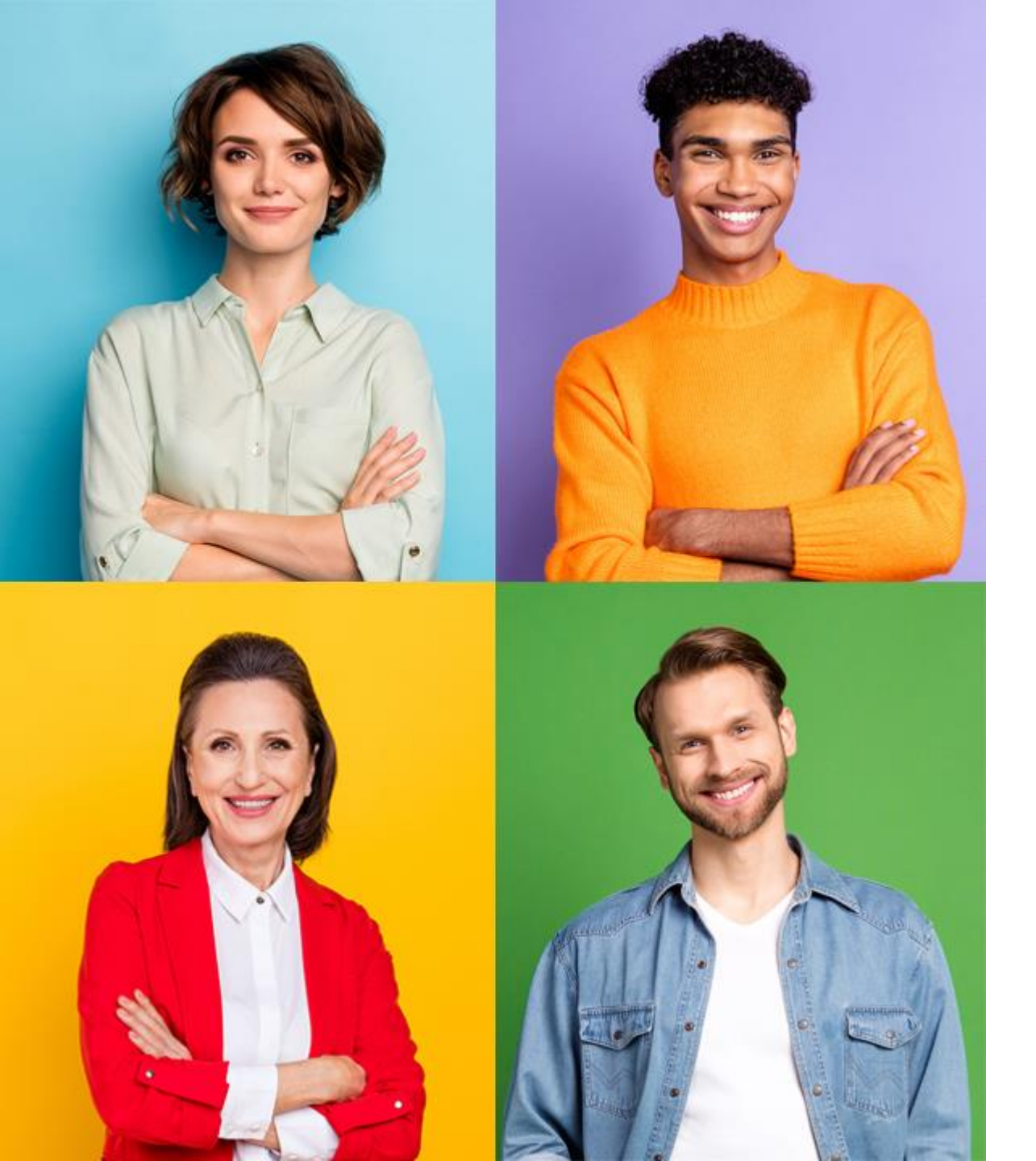

# L@RA Highlights

(im Vergleich zu SEM und Lernplattform jetzt)

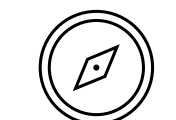

Steuerung der Bildungsaktivitäten durch Führungskraft & HR

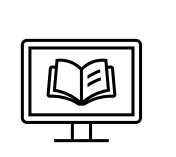

Buchungsanfragen durch Teilnehmer:innen direkt im System

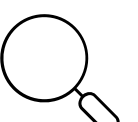

Intuitive Katalogsuche

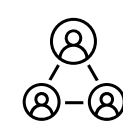

Zugriff von überall Daten in Echtzeit

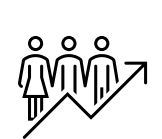

laufende Weiterentwicklung und zukunftsfähige Funktionen für digitales Lernen

# Einführung

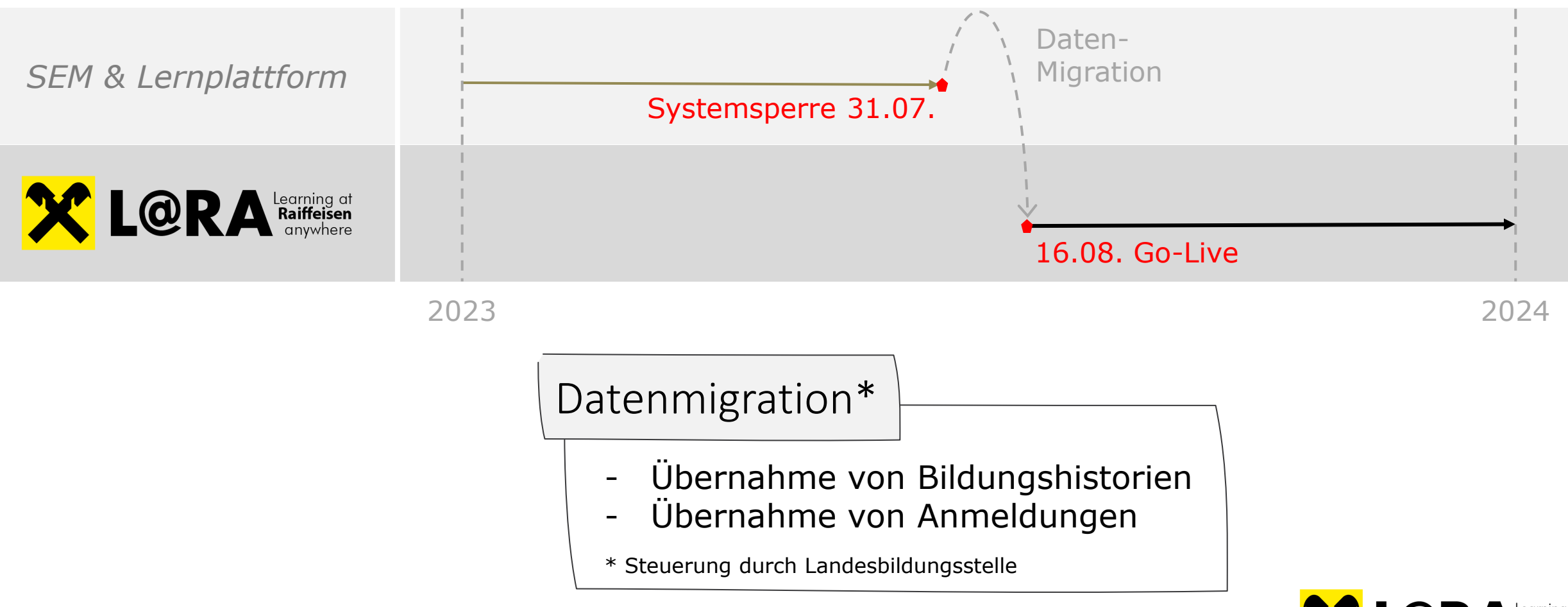

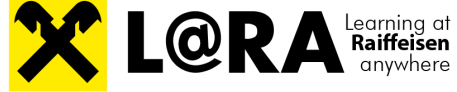

## AGENDA

### L@RA im Überblick

### 2 Welche Rollen gibt es in L@RA?

**B** Funktionen der Rolle Bildungsverantwortliche Person

Funktionen der Rolle Personalabteilung

**5** Ihre Fragen

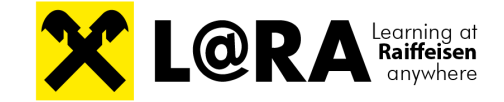

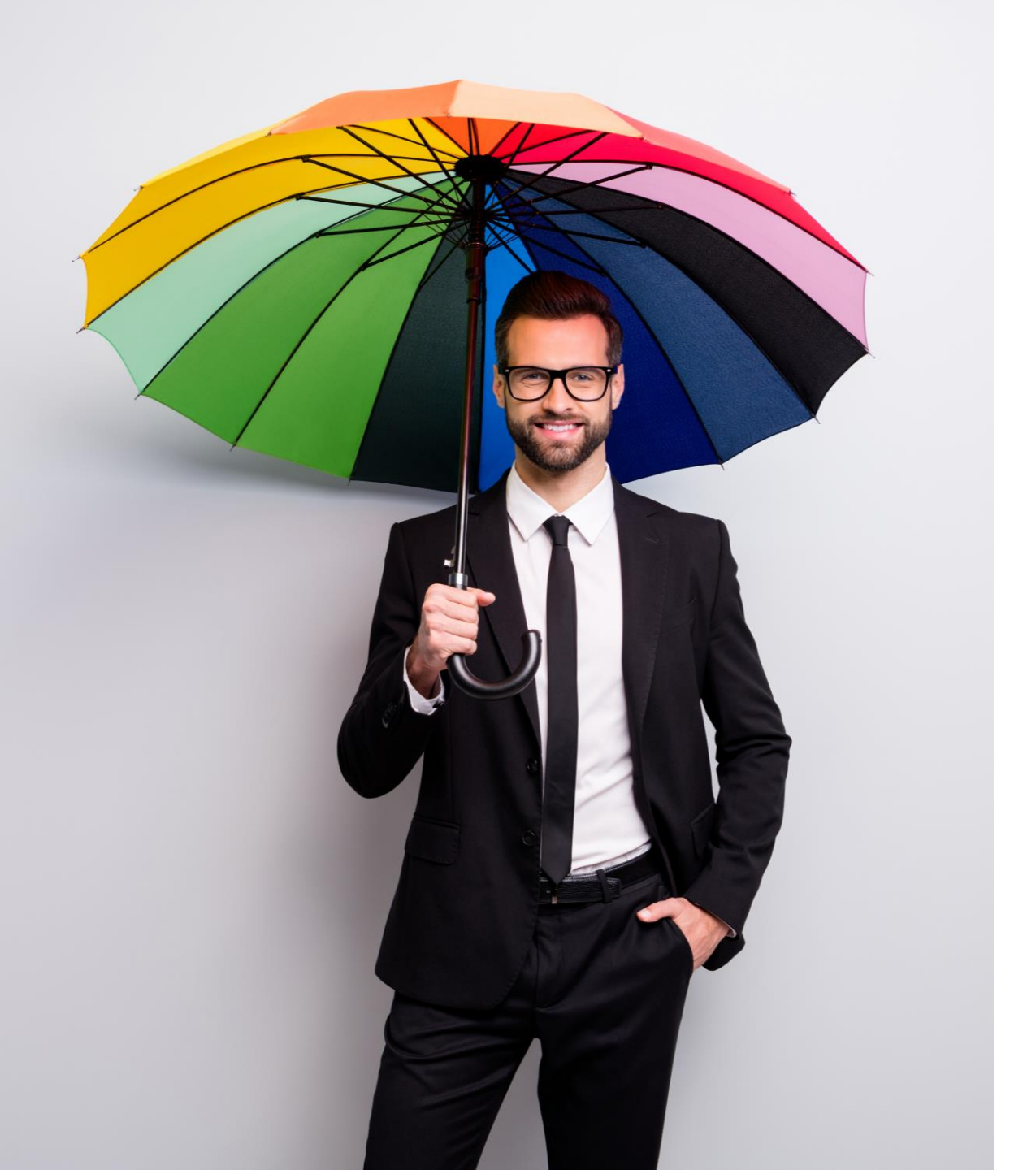

## SCHULUNGSUNTERLAGEN

Wir lassen Sie nicht im Regen stehen:

### Schulungsvideos auf der Lernplattform

- Im Bereich Lernmedien / L@RA Schulungsinhalte
- Bis 31.07.2023

### Über die L@RA Informationsseite

- <u>https://www.raiffeisencampus.at/lara</u>
- Auch über den 31.07.2023 hinaus

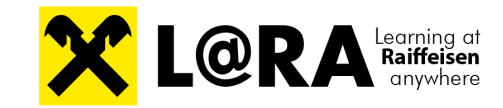

# **Rollen in L@RA**

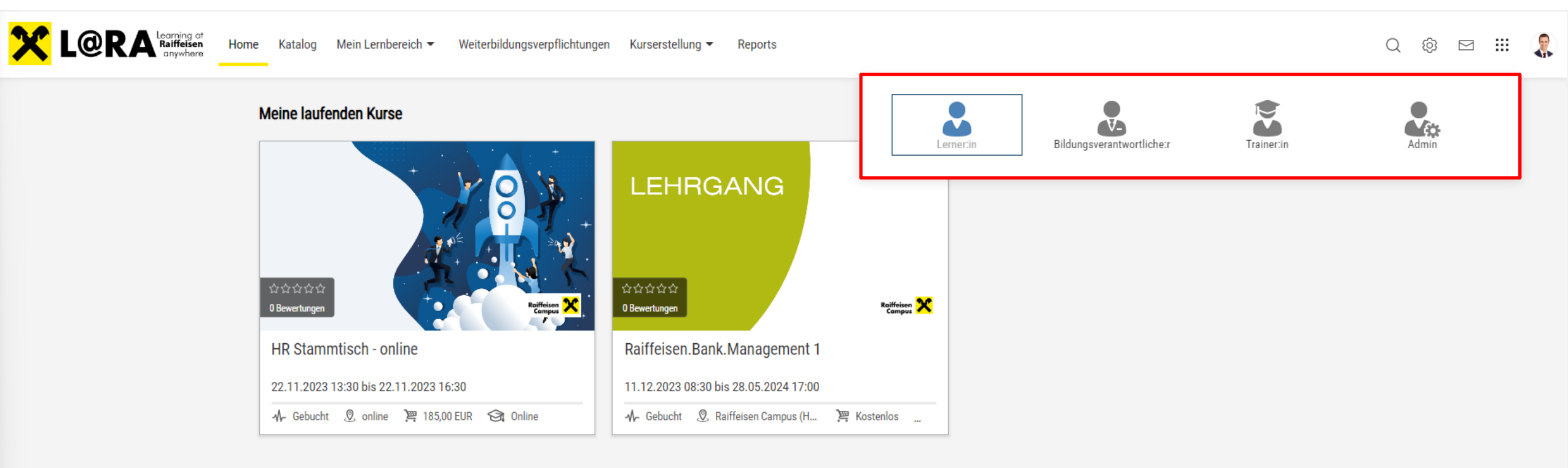

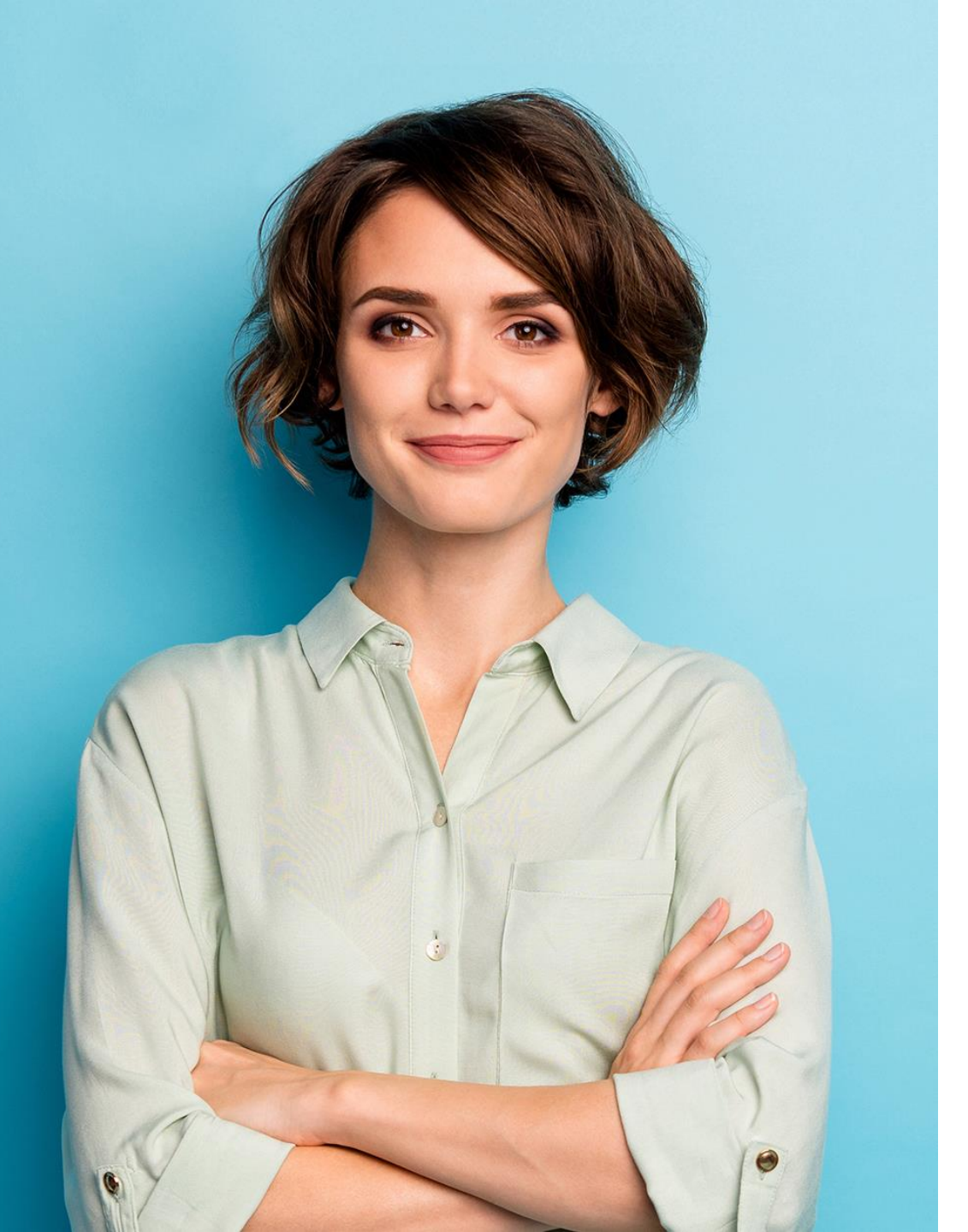

### **LERNER:IN**

- Lernen
- Katalog einsehen
- Buchungsanfragen stellen
- eig. Weiterbildungsverpflichtungen monitoren
- Kursanträge erstellen
- Kursnacherfassungen erstellen

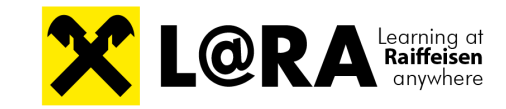

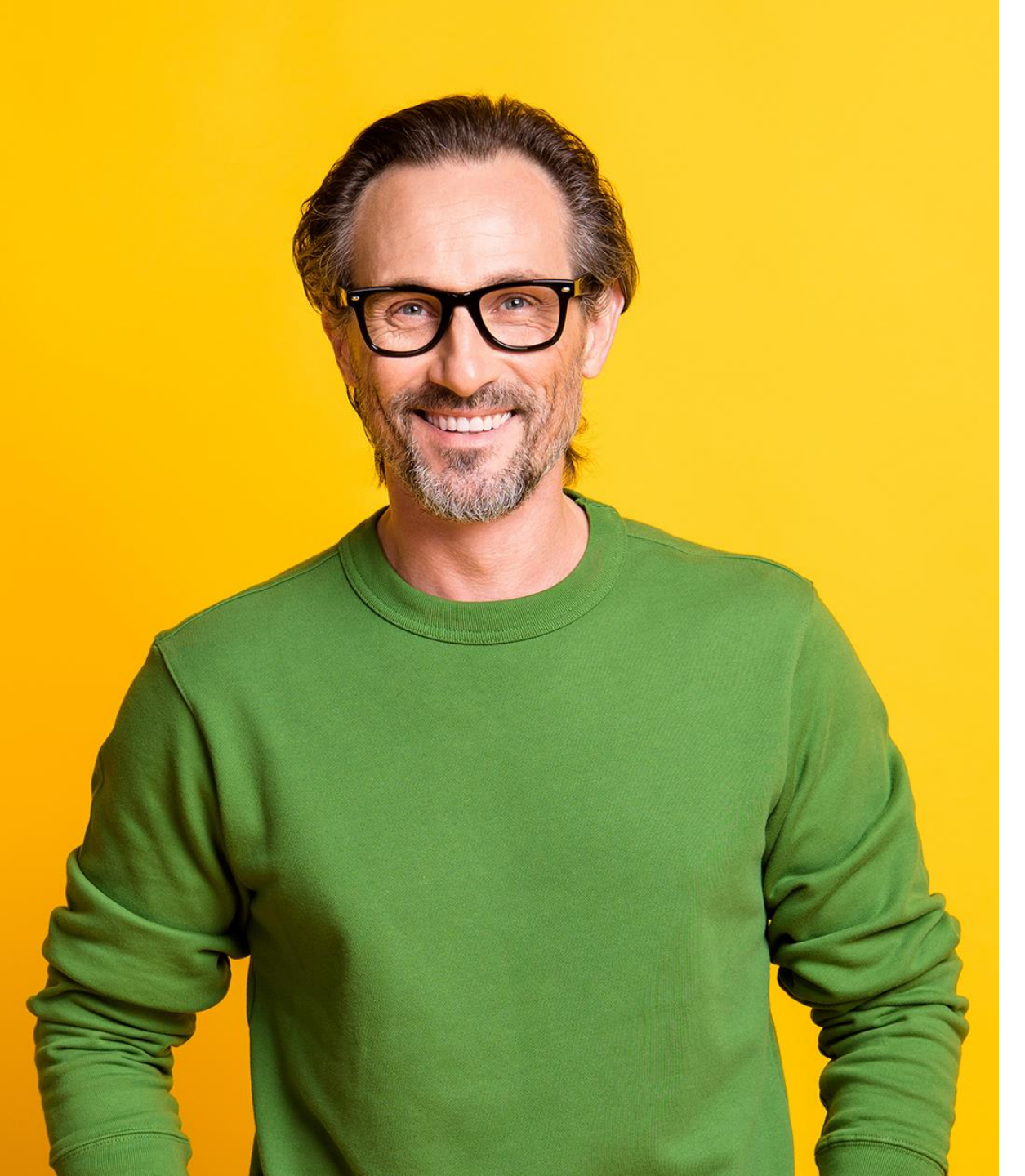

### BILDUNGSVERANTWORTLICHE PERSON

- Buchungsanfragen freigeben
- Mitarbeiter:innen direkt buchen
- Buchungsdaten ändern
- Vormerkungen einsehen
- Mitarbeiter:innen ersetzen
- Buchungen Stornierung
- Weiterbildungsverpflichtungen der eig. Mitarbeiter:innen monitoren
- Reporting f. eig. Mitarbeiter:innen

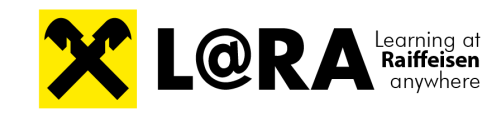

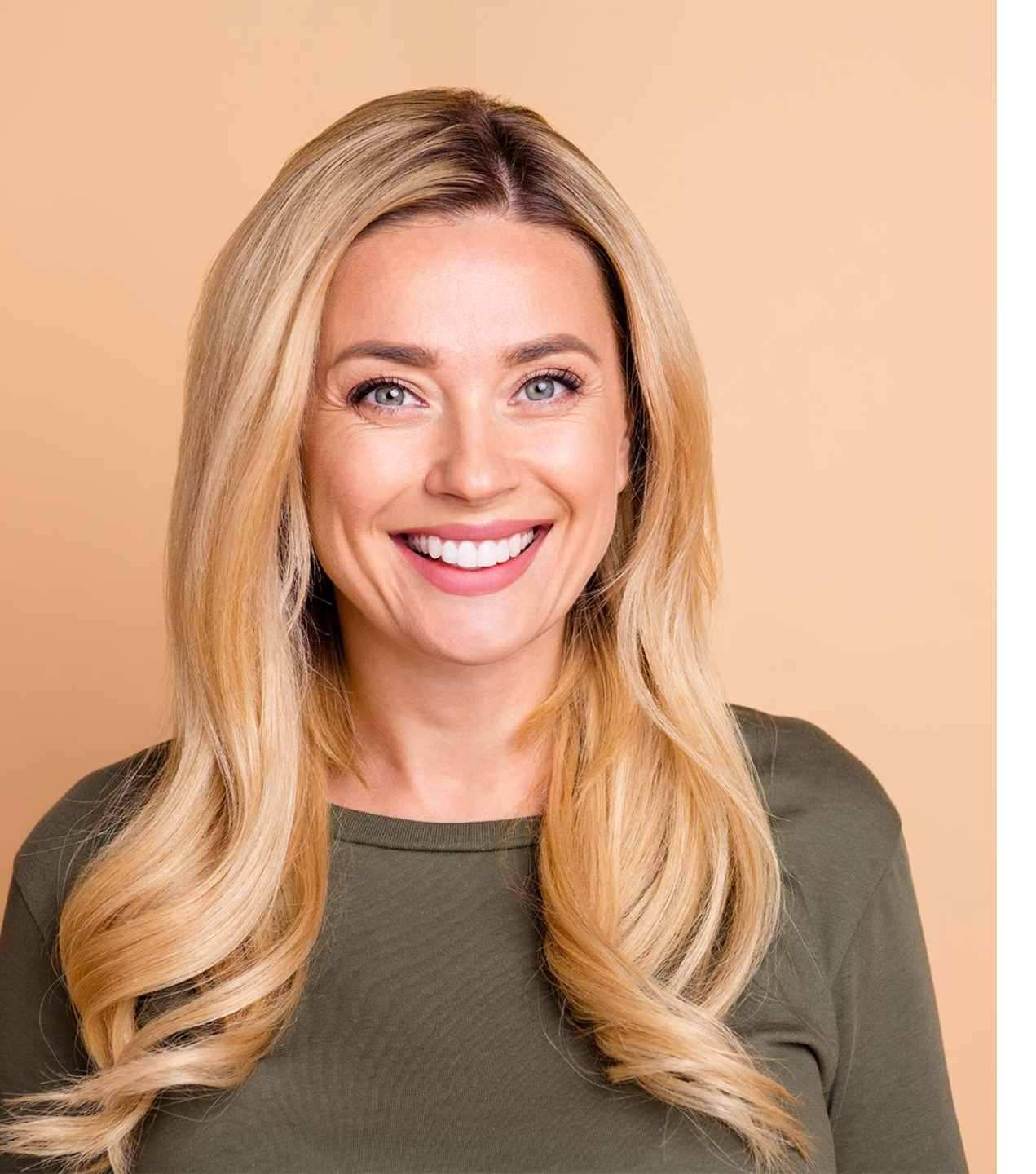

## PERSONALABTEILUNG

- wie BV und zusätzlich
- Nutzer:innen entsperren
- Firmenveranstaltungen anlegen
  - Videos & WBTs einbinden
- Kursanträge freigeben
- Kursnacherfassungen freigeben
- Reporting f
  ür Mitarbeiter:innen des gesamten Unternehmens

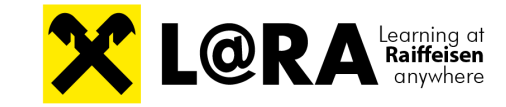

## Bildungsverantwortliche Person vs. Personalabteilung

| Funktionen                                                         | BV           | PA           |  |  |  |
|--------------------------------------------------------------------|--------------|--------------|--|--|--|
| Freigabe von Buchungsanfragen                                      | $\checkmark$ | $\checkmark$ |  |  |  |
| Durchführung von Kursanmeldungen, Kursabmeldungen, Kursummeldungen | $\checkmark$ | $\checkmark$ |  |  |  |
| Einsehen von Weiterbildungsverpflichtungen                         | $\checkmark$ | $\checkmark$ |  |  |  |
| Erhalt von Benachrichtigungen über Statusänderungen                |              |              |  |  |  |
| Ausführen von Reports der eigenen Mitarbeiter:innen                |              |              |  |  |  |
| Ausführen von Reports der eigenen Firma                            |              |              |  |  |  |
| Anlage und Verwaltung von Firmenveranstaltungen                    |              |              |  |  |  |
| Anlage von Lernmedien                                              |              |              |  |  |  |
| Entsperrung von Nutzer:innen                                       |              | $\checkmark$ |  |  |  |
| Freigabe von Kursnacherfassungen und Kursanträgen                  |              | $\checkmark$ |  |  |  |

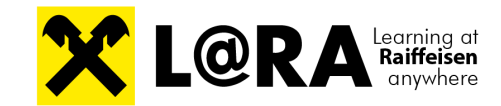

### AGENDA

L@RA im Überblick

Welche Rollen gibt es in L@RA?

**3** Funktionen der Rolle Bildungsverantwortliche Person

Funktionen der Rolle Personalabteilung

**5** Ihre Fragen

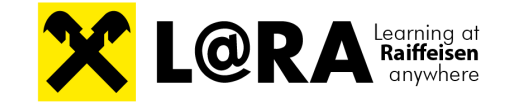

# **Bildungsverantwortliche Person**

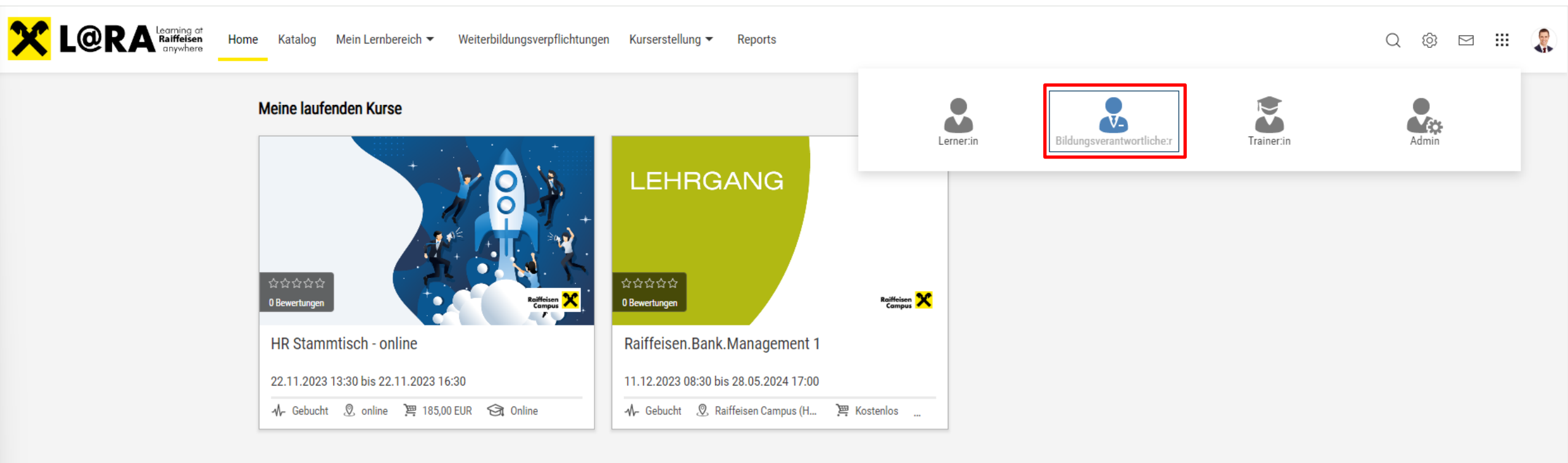

# Menüpunkt "Katalog"

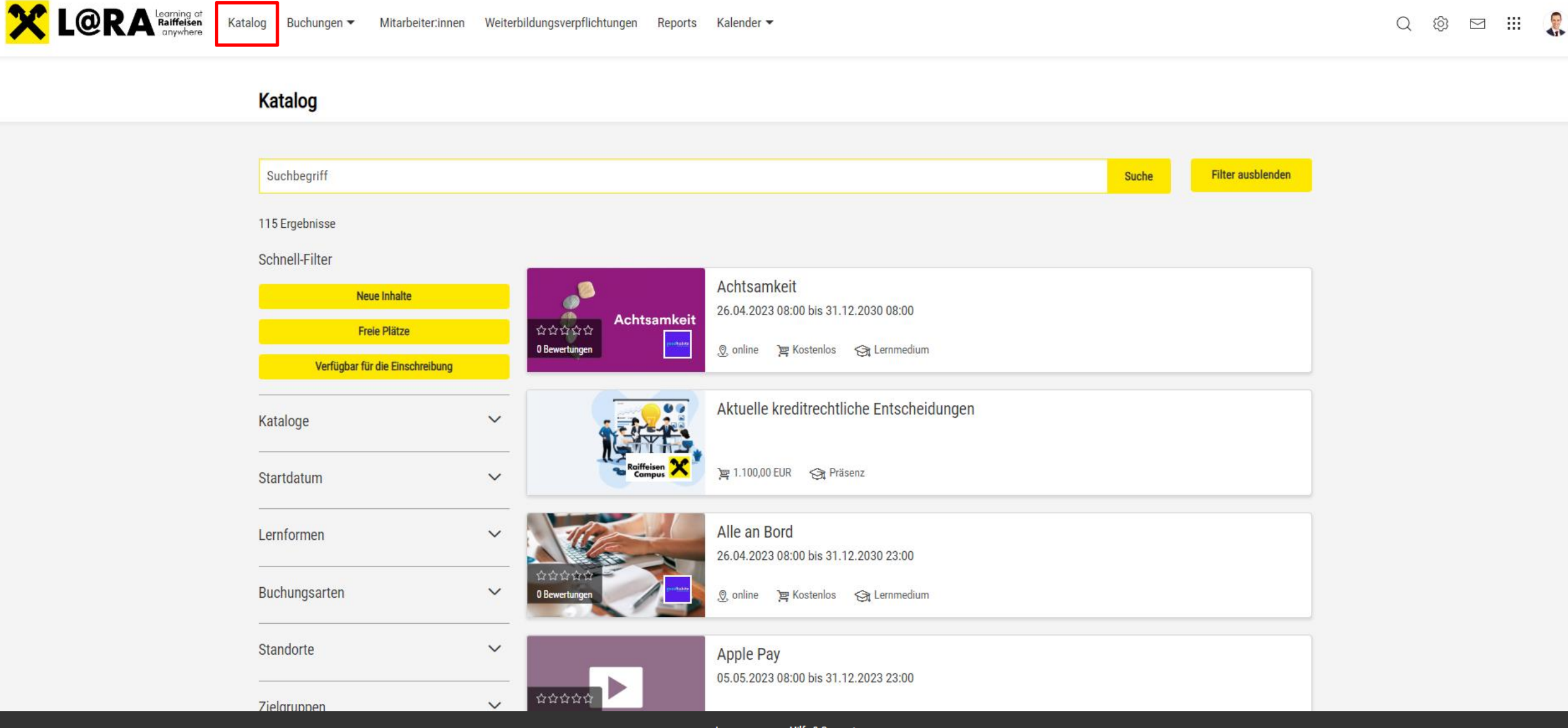

# Menüpunkt "Buchungen"

Katalo

Katalog Buchungen - Mitarbeiter:innen Weiterbildungsverpflichtungen Reports Kalender -

#### Buchungsanfragen

Hier finden Sie die Aufgaben, die Ihre Aufmerksamkeit erfordern.

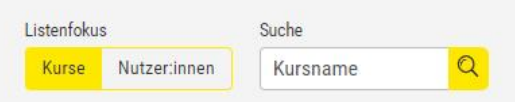

|        | 0.000                                                      | TOOLBOX - Punktgenau funktionieren:      | Zum Zeitpunkt X Höchstleistungen erbrir | ngen                   |   |           |        |  |  |  |  |
|--------|------------------------------------------------------------|------------------------------------------|-----------------------------------------|------------------------|---|-----------|--------|--|--|--|--|
| 5      | A AND                                                      | 26.09.2023 09:00 - 27.09.2023 17:30      |                                         |                        |   |           |        |  |  |  |  |
|        | ~~~~~~~~~~~~~~~~~~~~~~~~~~~~~~~~~~~~~~~                    | 🖉 Bildungshaus Sankt M 🍨 14 Plätze 🏾 🚝 7 | 15,00 EUR                               |                        |   |           | ^      |  |  |  |  |
| Buchur | Buchung durch die den Bildungsverantwortlichein ausstehend |                                          |                                         |                        |   |           |        |  |  |  |  |
|        |                                                            |                                          |                                         |                        |   | <         | $\geq$ |  |  |  |  |
|        |                                                            |                                          |                                         |                        |   |           |        |  |  |  |  |
|        | Benutzer                                                   | ID                                       | E-Mail                                  | Status                 |   |           |        |  |  |  |  |
|        | Pia Fichtinger                                             | 160086                                   | pia.fichtinger@raiffeisencampus.at      | Bestätigung ausstehend | Ø | $\otimes$ | 3      |  |  |  |  |
|        |                                                            |                                          |                                         |                        |   |           |        |  |  |  |  |

Q 🕸 🖂 🏭 🤱

# Buchungsdaten ändern

| X  | LORA Learning of<br>Ralificisen<br>anywhere | Katalog Buchungen 🔻       | Mitarbeiter:innen Weit       | erbildungsverpflichtungen | Reports Kalender 🔻 |          |                              | Q 🕸 🖂                               | III 🤶    |  |
|----|---------------------------------------------|---------------------------|------------------------------|---------------------------|--------------------|----------|------------------------------|-------------------------------------|----------|--|
| ×. | Anderungen a                                | <b>n</b> Buchungsanfragen | )                            |                           |                    |          |                              |                                     |          |  |
|    | Meine gespeicherten Suchen<br>Alle Inhalte  | Buchungsdaten             | nden                         |                           |                    |          |                              |                                     | <b>A</b> |  |
|    | Startdatum 👻                                | Enddatum 🔻                | Standort                     | ▼ Nachname                | ▼ Vorname          | ▼ Status | ▼ Kurs                       | ▼ Zugewiesene Lernpfade             |          |  |
|    | 22.11.2023 13:30                            | 22.11.2023 16:30          | online                       | Besau                     | Dietmar            | Gebucht  | HR Stammtisch - online       |                                     |          |  |
|    | 11.12.2023 08:30                            | 28.05.2024 17:00          | Raiffeisen Campus (Hotel Bas | Besau                     | Dietmar            | Gebucht  | Raiffeisen.Bank.Management 1 | Raiffeisen.Bank.Management 1 - 3.DG | 2023     |  |
|    | 27.09.2023 09:00                            | 28.09.2023 14:00          | Hotel Zeitgeist Vienna, Wien | Kamellander               | Rebecca            | Gebucht  | Assistenz-Tage               |                                     |          |  |

# Menüpunkt "Mitarbeiter:innen"

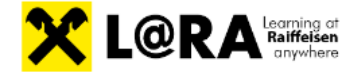

Katalog Buchungen 🕶 Mitarbeiter:innen

Q 🕸 🖂 🏭 🤶

#### Meine Mitarbeiter:innen

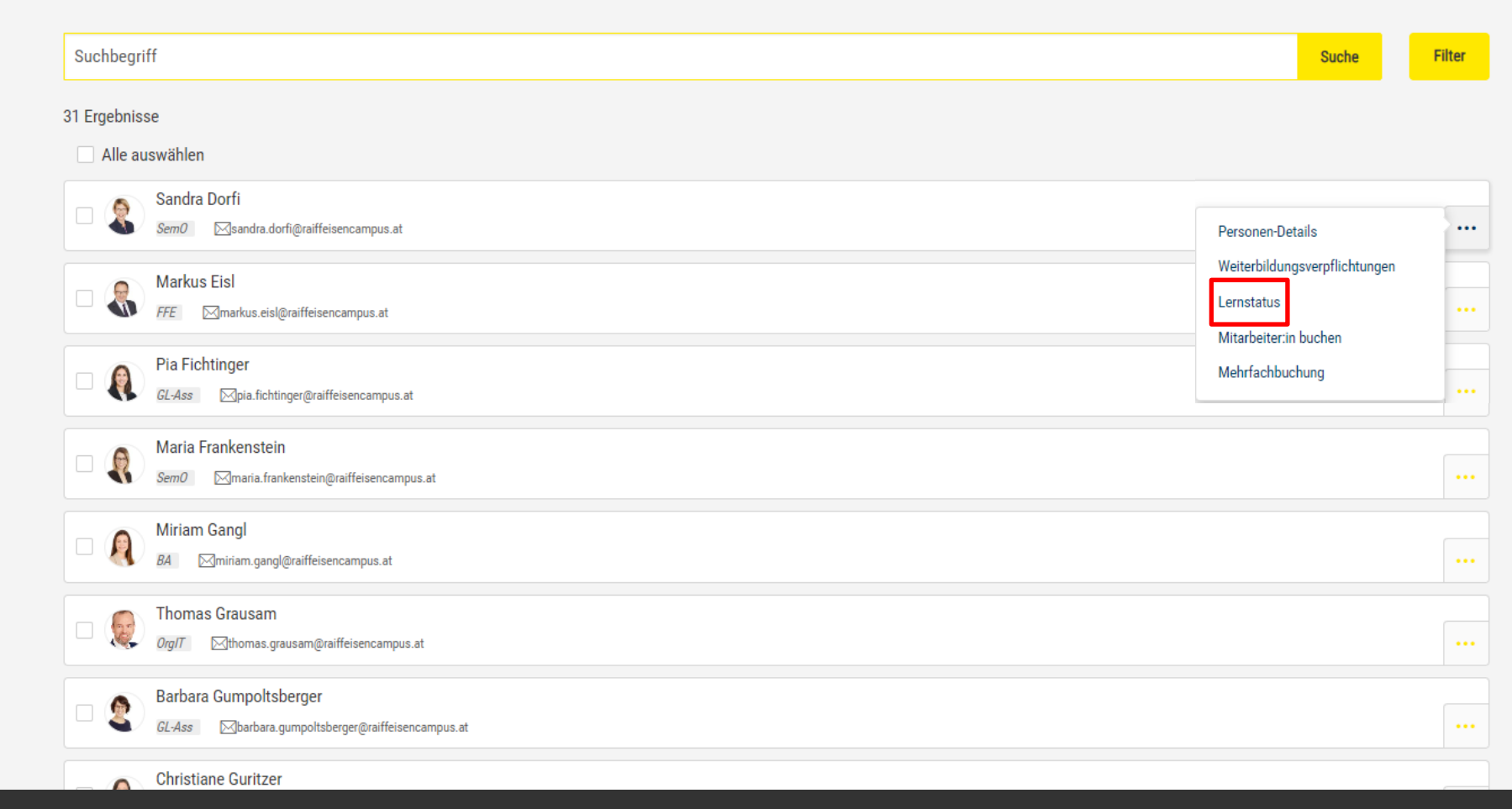

# Lernstatus Mitarbeiter:innen

| Meine Mitarbeiterinnen     Lernstatus     Mitarbeiterin buchen     Mitarbeiterin buchen     Mitarbeiterin buchen     Mitarbeiterin buchen     Suche griff     Suche griff     Such     Suche griff     Suche griff |  |
|----------------------------------------------------------------------------------------------------|--|
| Aktuell Offene Buchungen Empfohlen Wunschliste Abgeschlossen Alle                                                                                                    |  |
| Suche griff                                                                                                    |  |
|                                                                                                    |  |
|                                                                                                    |  |
| Cyber Crime Time - The Game<br>01.01.2023 00:00 bis 31.12.2023 00:00                                                                                                    |  |
| 2 Bewertungen Kaiffeisen X of Lernmedium                                                                                                    |  |
| Details öffnen Kurs stornieren Anmeldedaten Teilnehmer:in ersetzen                                                                                                    |  |

# Menüpunkt "Weiterbildungsverpflichtungen"

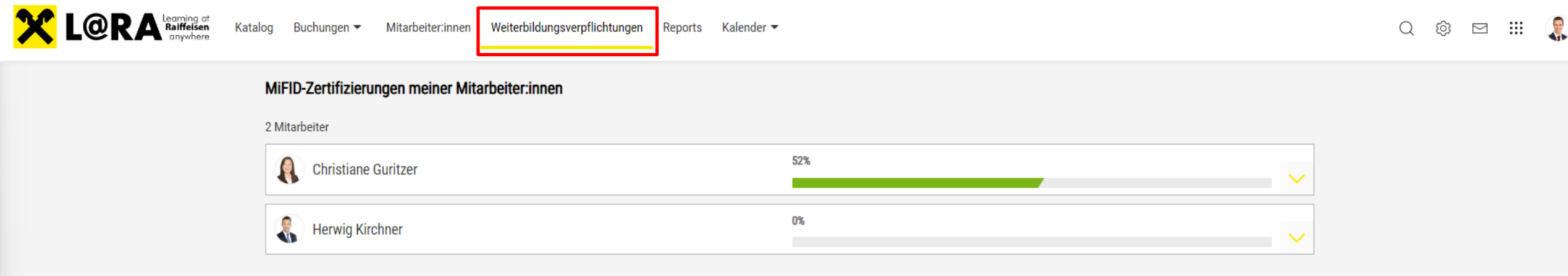

#### IDD-Zertifizierungen meiner Mitarbeiter:innen

() 01.01.2023 bis 31.12.2023

#### 3 Mitarbeiter

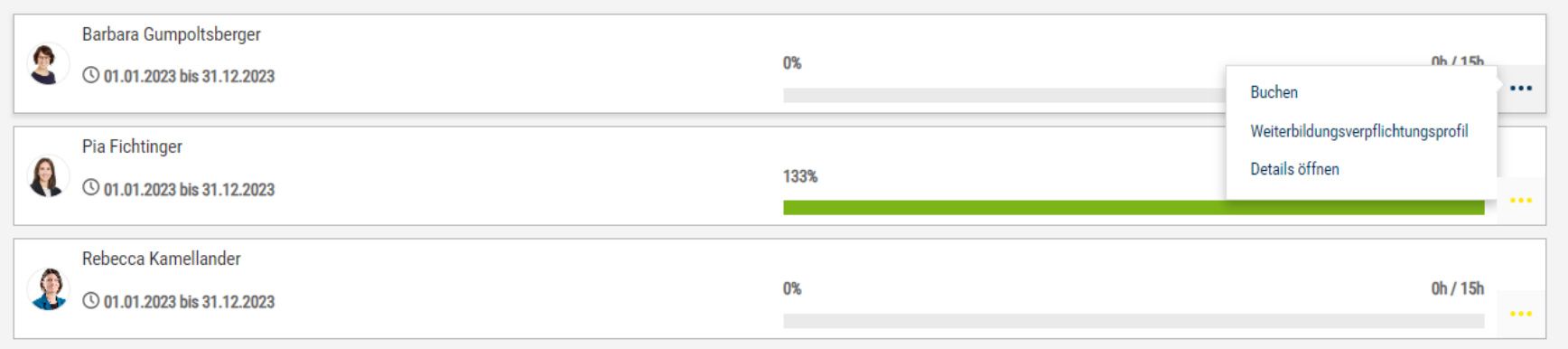

#### Skills

0 Ergebnisse , Report herunterladen

## Reports

L@RA

Katalog Inhalte - Nutzer:innen -

Zuweisung -Reports

 $\mathbf{P}$ 

☆

☆

☆

☆

 $\overleftrightarrow$ 

☆

Learning Analytics 💋 🕜 🕢 🔅

+ REPORT-FAVORITEN Zurzeit sind keine Inhalte verfügbar STATISTIKEN Anzahl aktiver Nutzer Lernvorgaben und Vormerkungen (HR)

Audit Report 👔 Kursfortschritt inkl. verknüpfte Nutzer (Vorgesetzte) Kursfortschritt (Human Resources) SCO Status in Kursen

| Y TESTS                                                    |   |
|------------------------------------------------------------|---|
| Testergebnisse (Vorgesetzte)                               | ☆ |
| WEITERBILDUNGSVERPFLICHTUNGEN                              |   |
| Zertifizierungskurse (Vorgesetzter)                        | ☆ |
| Zertifizierungsstatus (Vorgesetzter)                       | ☆ |
| Zertifizierungsstatus der Zertifizierungssets (Supervisor) | ☆ |
|                                                            |   |
|                                                            |   |

| AL | LE REPORTS                                                 | $\square \times$ |
|----|------------------------------------------------------------|------------------|
| Ŵ  | SCO Status in Kursen                                       | ☆                |
| ŵ  | Anzahl aktiver Nutzer                                      | ☆                |
|    | Audit Report                                               | ☆                |
| Ŵ  | Kursfortschritt (Human Resources)                          | ☆                |
| Ŵ  | Kursfortschritt (Lerner)                                   | ☆                |
| Ŵ  | Kursfortschritt inkl. verknüpfte Nutzer (Vorgesetzte)      | ☆                |
|    | Lernvorgaben und Vormerkungen (HR)                         | ☆                |
| Ŵ  | Testergebnisse (Lerner)                                    | ☆                |
| ŵ  | Testergebnisse (Vorgesetzte)                               | ☆                |
|    | Zertifizierungskurse (Vorgesetzter)                        | ☆                |
|    | Zertifizierungsstatus (Vorgesetzter)                       | ☆                |
|    | Zertifizierungsstatus der Zertifizierungssets (Supervisor) | ☆                |

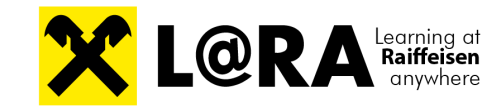

Q 🖂 🏭 8

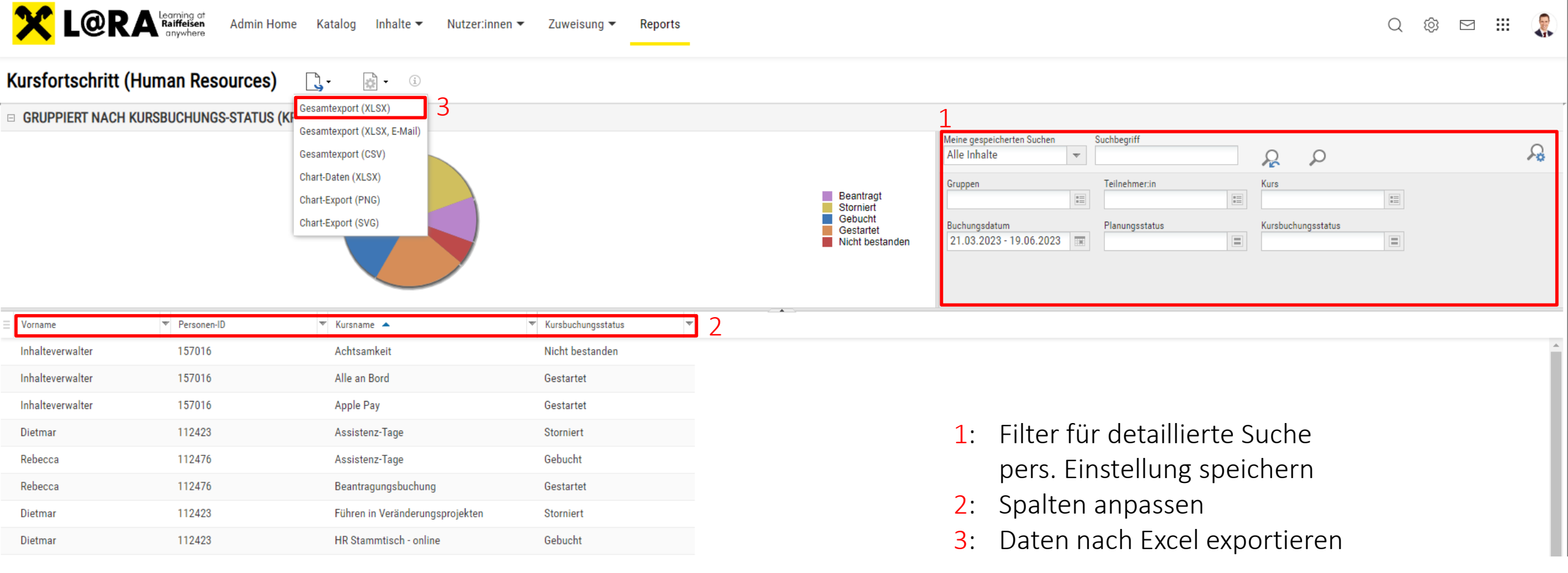

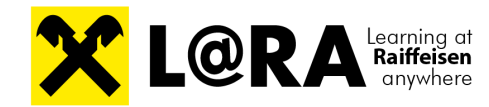

# **Reports für Bildungsverantwortliche Person**

| Name                                                            | Beschreibung                                                                                                    | Kategorie                     |
|-----------------------------------------------------------------|----------------------------------------------------------------------------------------------------|-------------------------------|
| Audit Report                                                    | Damit kann pro Kurs UND pro Komponente eines Kurses nachvollzogen werden, welchen Status einzelne<br>Lerner:innen dabei haben und wann das Element gestartet bzw. beendet wurde.                                                                                                    | Lernfortschritt               |
| Kursfortschritt inkl. verknüpfte<br>Nutzer (Vorgesetzte)        | zusätzlich zum Report "Kursfortschritt" werden hier auch die Lernfortschritte verknüpfter Nutzer:innen<br>angezeigt. Das kann dann nützlich sein, wenn eine Person im eigenen Unternehmen auch eine Funktion in<br>einem anderen Unternehmen hat (z.B.: GL in RB und Funktionär in RLB). | Lernfortschritt               |
| Testergebnisse (Vorgesetzte)                                    | Zeigt pro Mitarbeiter: in die erreichte Quote pro Test und das erreichte Ergebnis (Bestanden/Nicht bestanden)                                                                                                    | Tests                         |
| Zertifizierungskurse<br>(Vorgesetzter)                          | Damit kann eingesehen werden, welche Kurse welchen Beitrag zu den einzelnen Zertifizierungen liefern. Es<br>werden nur bestandene Kurse berücksichtigt. [für MiFID & IDD]                                                                                                    | Weiterbildungsverpflichtungen |
| Zertifizierungsstatus<br>(Vorgesetzter)                         | Der Report zeigt den Zertifizierungsstatus von Mitarbeiter:innen. [für IDD]                                                                                                    | Weiterbildungsverpflichtungen |
| Zertifizierungsstatus der<br>Zertifizierungssets (Vorgesetzter) | Der Report zeigt den Zertifizierungssetstatus von Mitarbeiter:innen. [für MiFID]                                                                                                    | Weiterbildungsverpflichtungen |
| Reports für: HIKrG, GL, DFB, DKB                                | Details folgen                                                                                                    | Weiterbildungsverpflichtungen |

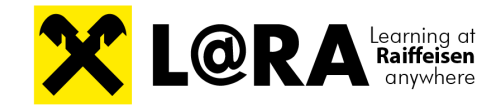

## AGENDA

L L@RA im Überblick

2 Welche Rollen gibt es in L@RA?

B Funktionen der Rolle Bildungsverantwortliche Person

4 Funktionen der Rolle Personalabteilung

**5** Ihre Fragen

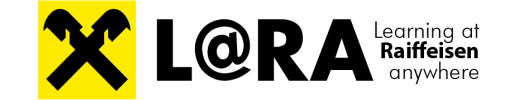

# Personalabteilung

22.11.2023 13:30 bis 22.11.2023 16:30

-√- Gebucht \_∅, online 🎘 185,00 EUR 😪 Online

L@RA Learning at Raiffeisen anywhere Home Katalog Mein Lernbereich 🔻 Weiterbildungsverpflichtungen Kurserstellung 🕶 Q 🕸 🖂 🏭 🤱 Reports 2 Meine laufenden Kurse Ň-Lerner:in Bildungsverantwortliche:r Trainer:in Admin LEHRGANG N. Kaiffeisen X Raiffeisen 🗙 0 Bewertungen 0 Bewertunge HR Stammtisch - online

Raiffeisen.Bank.Management 1

11.12.2023 08:30 bis 28.05.2024 17:00

-₩- Gebucht 🖉 Raiffeisen Campus (H... )\ Kostenlos ...

# Firmenveranstaltungen

| X | LORA Learning of<br>Raiffeisen<br>anywhere | Katalog Inhalte 🔻 | Nutzer:innen 👻 Zuweisung 👻 | Reports          |   | Q @ | $\rightarrow$ |   |   |
|---|--------------------------------------------|-------------------|----------------------------|------------------|---|-----|---------------|---|---|
| 8 | 🔍 🕐 Kurse                                  | Kursverwaltung    |                            |                  |   |     |               |   |   |
|   | Meine gespeicherten Suchen<br>Alle Inhalte | Kursvorlagen      | c                          |                  |   |     |               | R | £ |
|   | E Name                                     |                   | * Startuatum               | ▼ Enddatum       | ~ |     |               |   |   |
|   | Beobachter beim GL-AC                      |                   | 20.02.2023 08:00           | 23.02.2023 18:00 |   |     |               |   |   |
| × | WIFI Buchhaltungskurs                      |                   | 20.10.2023 08:00           | 29.10.2023 16:00 |   |     |               |   |   |

# Anmeldesperren

| X          | L@RA Raiffeisen<br>anywhere                     | Katalog Inhalte 🕶 Nutzer:innen 🕶      | Zuweisung 🔻 Reports |                  |   | Q | ® 🖂 🏭         |   |
|------------|-------------------------------------------------|---------------------------------------|---------------------|------------------|---|---|---------------|---|
| <b>X</b> . | Global                                          | An Nutzerverwaltung     Anmeldesperre |                     |                  |   |   |               |   |
| 7.         | Meine gespeicherten Suchen An<br>Alle Inhalte 💌 | meldeversuch                          | Q Q                 |                  |   |   | $\mathcal{A}$ | £ |
|            | Vorname 🔹                                       | Anzahl der Anmeiweversuche            | The Beginn Sperrung | ✓ Ende Sperrung  | T |   |               |   |
|            | Christian                                       | б                                     | 16.06.2023 09:33    | 16.06.2023 10:03 |   |   |               |   |
|            | Gunther                                         | 1                                     |                     |                  |   |   |               |   |
|            | Ulrike                                          | 1                                     |                     |                  |   |   |               |   |

#### Treffer pro Seite: 100 💌 14 4 Seite 1 von 1 🕨 🕅 🧐

# Freigabe Kursanträge / -nacherfassungen

| X   | LORA Learning of<br>Raiffeisen<br>anywhere | Katalog Inhalte 🔻 | Nutzer:innen 👻 Zuweisung 👻 | Reports          |   | Q Ø | $\square$ |   |   |
|-----|--------------------------------------------|-------------------|----------------------------|------------------|---|-----|-----------|---|---|
| ×., | 🔍 🕐 Kurse                                  | Kurse             |                            |                  |   |     |           |   |   |
| •   | Meine gespeicherten Suchen<br>Alle Inhalte | Kursvorlagen      | c                          |                  |   |     | 5         | R | £ |
|     | Name                                       |                   | * Startuatum               | ▼ Enddatum       | ▼ |     |           |   |   |
|     | Beobachter beim GL-AC                      |                   | 20.02.2023 08:00           | 23.02.2023 18:00 |   |     |           |   |   |
| ×   | WIFI Buchhaltungskurs                      |                   | 20.10.2023 08:00           | 29.10.2023 16:00 |   |     |           |   |   |

.

30 ·

• هم ب

## **Reports Personalabteilung**

| Name                                                     | Beschreibung                                                                                                    | Kategorie                     |
|----------------------------------------------------------|----------------------------------------------------------------------------------------------------|-------------------------------|
| Audit Report                                             | Damit kann pro Kurs UND pro Komponente eines Kurses nachvollzogen werden, welchen Status einzelne<br>Lerner:innen dabei haben und wann das Element gestartet bzw. beendet wurde.                                                                                                    | Lernfortschritte              |
| Kursfortschritt (Human<br>Resources)                     | Report, mit dem pro "Buchung" eine Vielzahl an Daten ausgewertet werden können (z.B.: Status der Buchung;<br>Preisinformationen zum Kurs, uvm.). Auch als Basis für aggregierte Bildungscontrolling-Auswertungen geeignet.                                                               | Lernfortschritte              |
| Kursfortschritt inkl. verknüpfte<br>Nutzer (Vorgesetzte) | zusätzlich zum Report "Kursfortschritt" werden hier auch die Lernfortschritte verknüpfter Nutzer:innen<br>angezeigt. Das kann dann nützlich sein, wenn eine Person im eigenen Unternehmen auch eine Funktion in<br>einem anderen Unternehmen hat (z.B.: GL in RB und Funktionär in RLB). | Lernfortschritte              |
| Lernvorgaben und<br>Vormerkungen (HR)                    | Damit können die Lernvorgaben und Vormerkungen aller Lerner:innen, auf die Freigaben bestehen,<br>ausgewertet werden.                                                                                                    | Statistiken                   |
| Testergebnisse (Vorgesetzte)                             | Zeigt pro Mitarbeiter: in die erreichte Quote pro Test und das erreichte Ergebnis (Bestanden/Nicht bestanden)                                                                                                    | Tests                         |
| Zertifizierungskurse (HR)                                | Damit kann pro Lerner:in eingesehen werden, welche Kurse welchen Beitrag zu den einzelnen Zertifizierungen<br>liefern (IDD, MiFID).                                                                                                    | Weiterbildungsverpflichtungen |
| Zertifizierungsstatus (HR)                               | Damit kann pro Lerner:in der Fortschritt bei der Zertifizierung IDD eingesehen werden.                                                                                                    | Weiterbildungsverpflichtungen |
| Zertifizierungsstatus der<br>Zertifizierungssets (HR)    | Damit kann pro Lerner: in der Fortschritt beim Zertifizierung-Set MiFID eingesehen werden.                                                                                                    | Weiterbildungsverpflichtungen |
| Reports für: HIKrG, GL, DFB, DKB                         | Details folgen                                                                                                    | Weiterbildungsverpflichtungen |

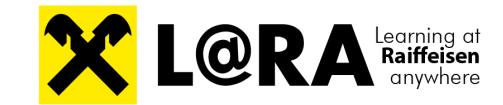

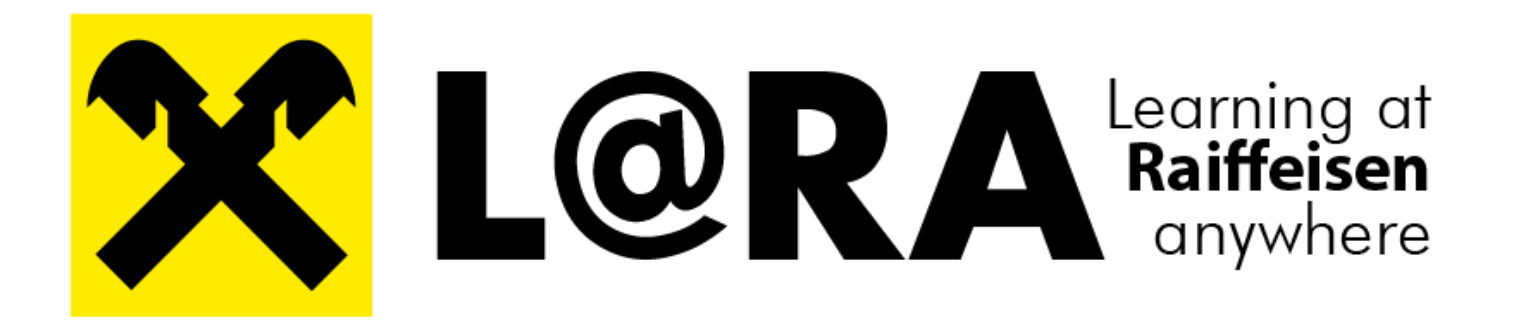

## am 16. August 2023 geht es los Wir freuen uns auf Sie!

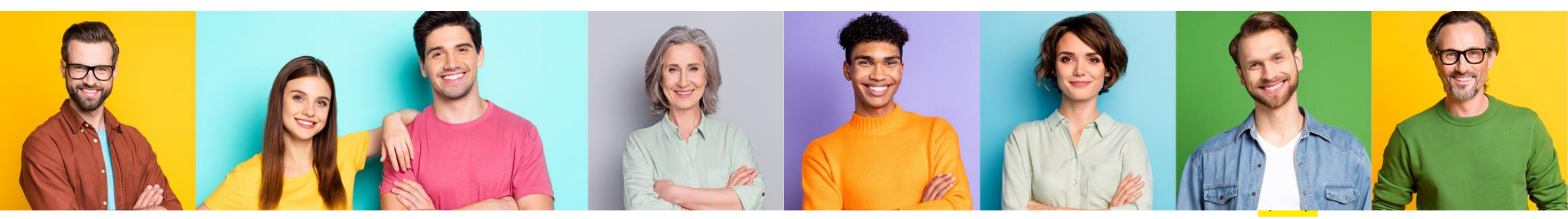

## AGENDA

L @RA im Überblick

Welche Rollen gibt es in L@RA?

**B** Funktionen der Rolle Bildungsverantwortliche Person

Funktionen der Rolle Personalabteilung

5 Ihre Fragen

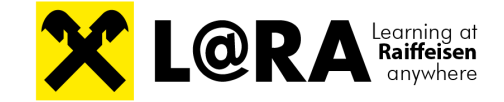